一宮なみまちマップ(公開型 GIS)での白図の印刷方法について ①都市計画情報をクリック

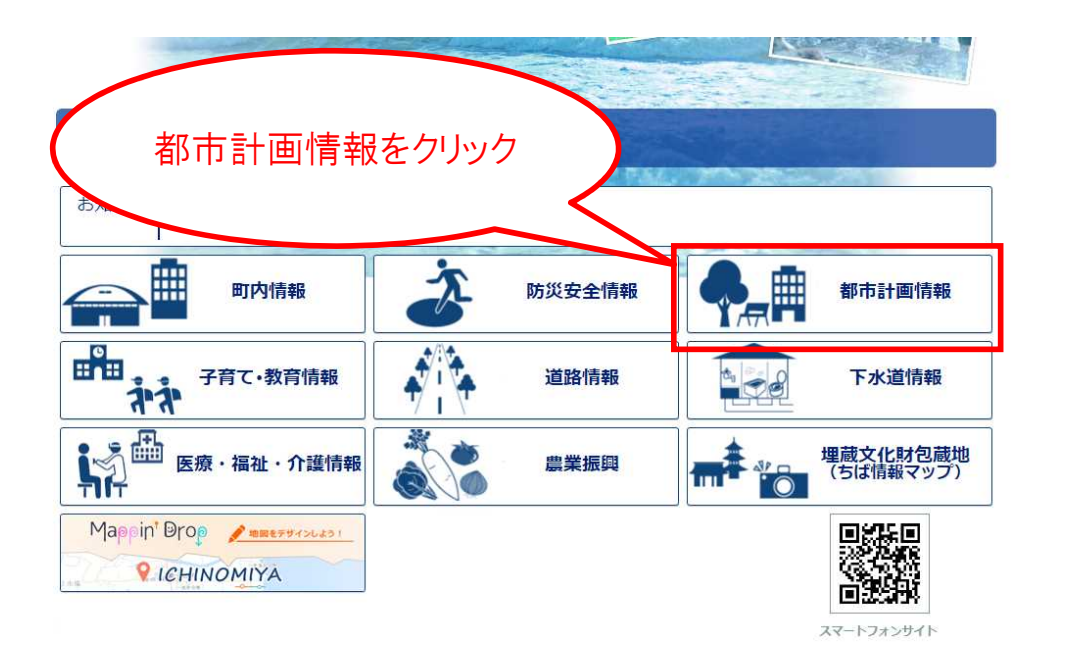

②白地図をクリック

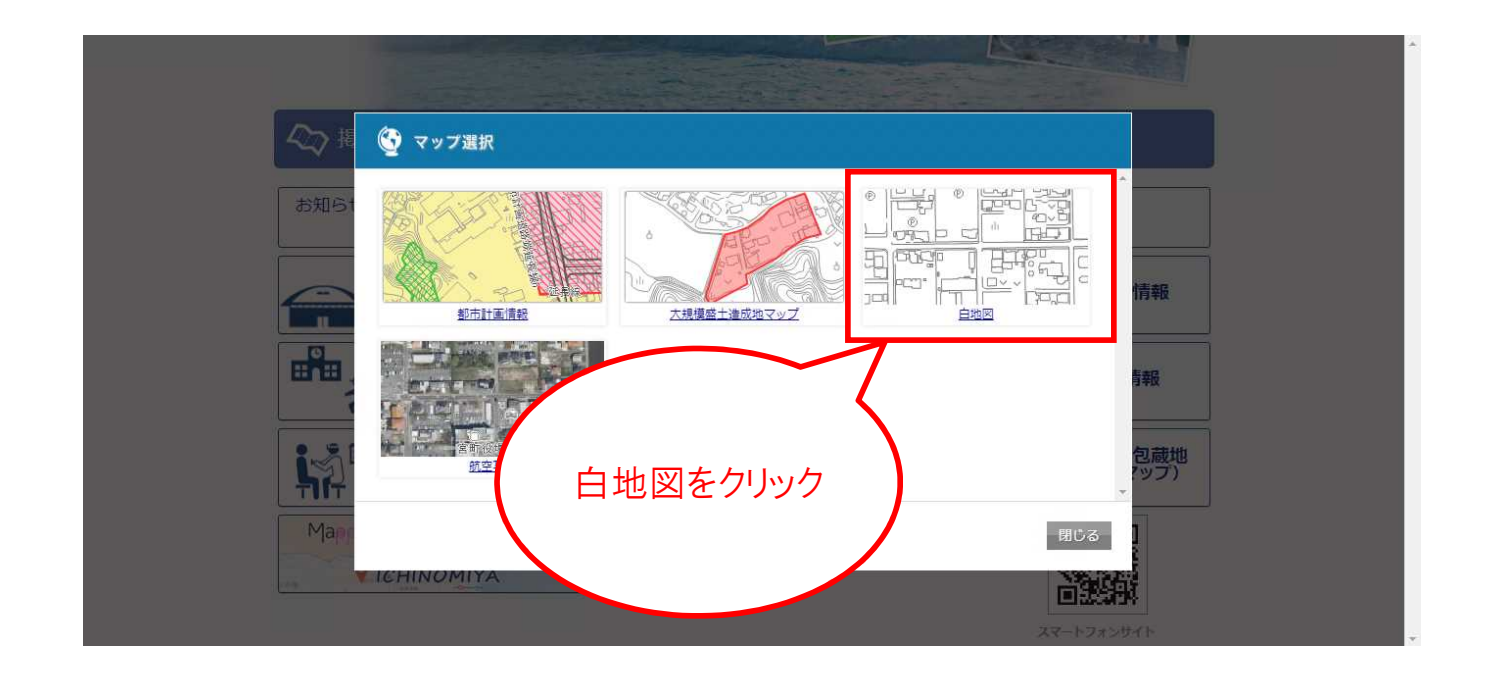

## ③住所や地番から表示させたい場所を検索する

|   | — statsty<br>ICHINOMIYA Ichinomiya Namimachi Map<br>↑ hyptx-z>/dgillet                                       | 使い方ガイド |
|---|----------------------------------------------------------------------------------------------------|--------|
|   |                                                                                                    |        |
|   | <ul> <li>・法書一覧力ら進代する場合は、150</li> <li>● 自標物から廃す</li> <li>日標物施設の名称やそび<br/>入力例:一宮町役場など</li> <li>● 検索</li> </ul> |        |
| ( | 表示させたい場所を検索する                                                                                                |        |

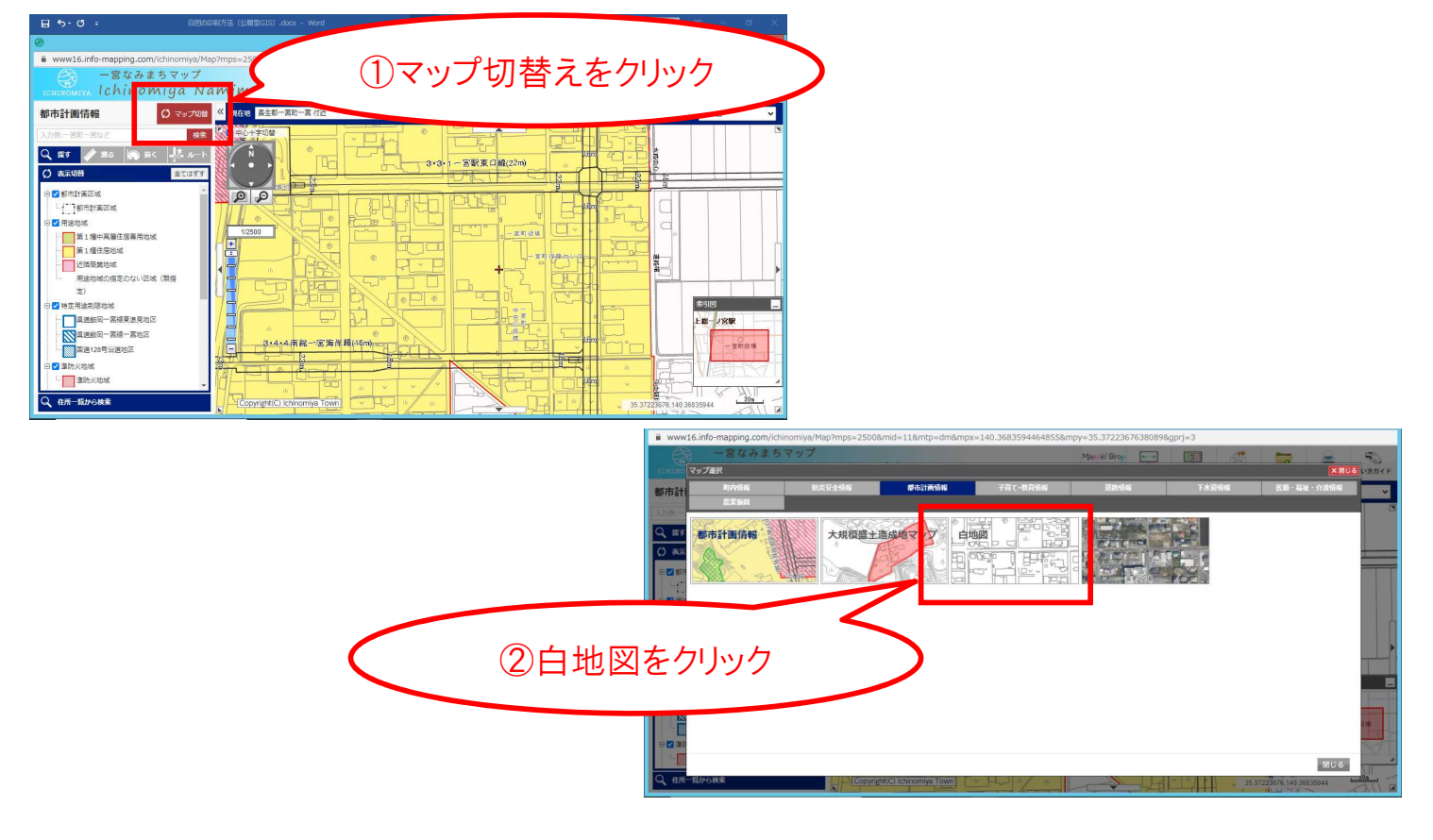

## ③-2 <u>他の地図を開いている場合は、マップ</u>切替えから白地図をクリック

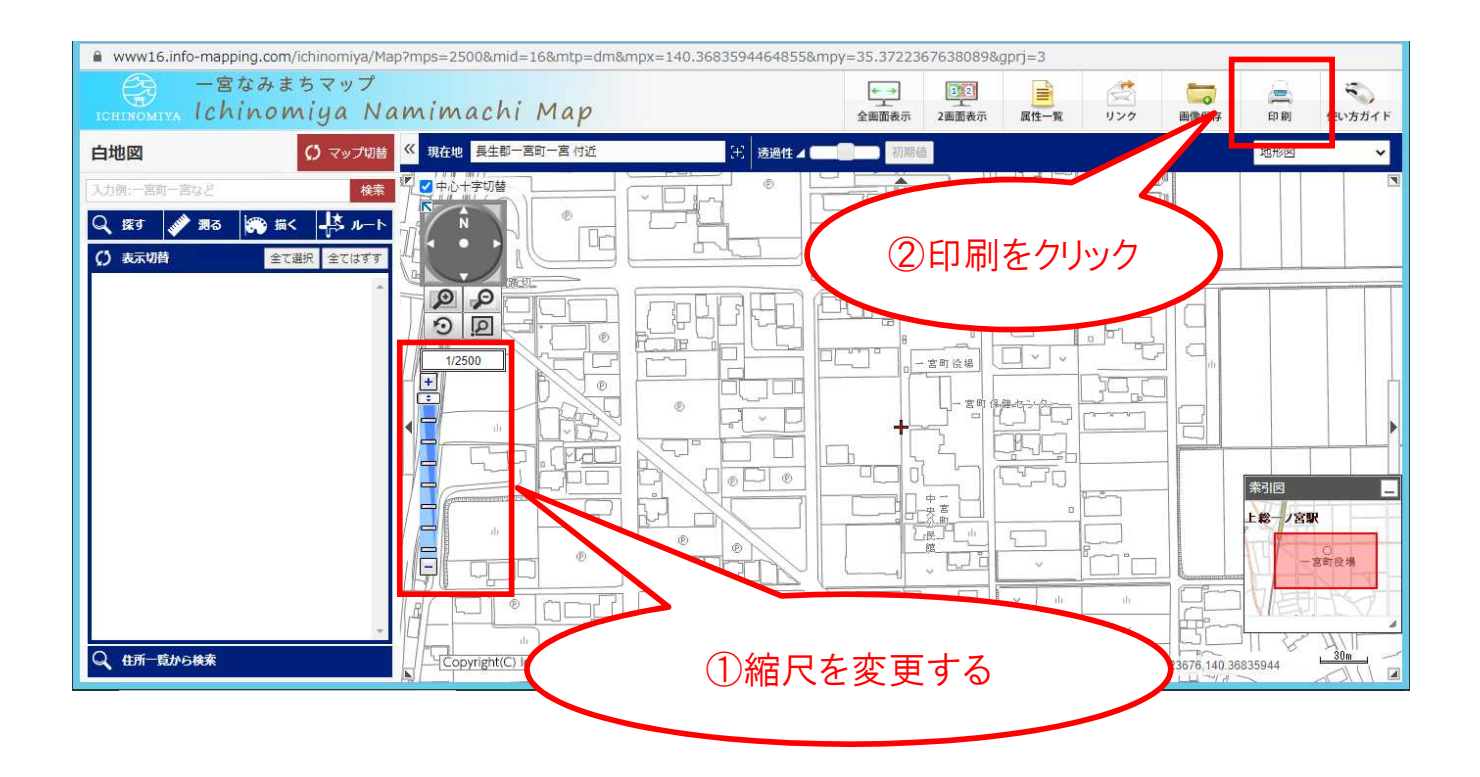

⑤用紙の大きさと向きを選択し、再プレビューで内容を確認して印刷する

※印刷前にご自身のプリンタの設定もご確認ください

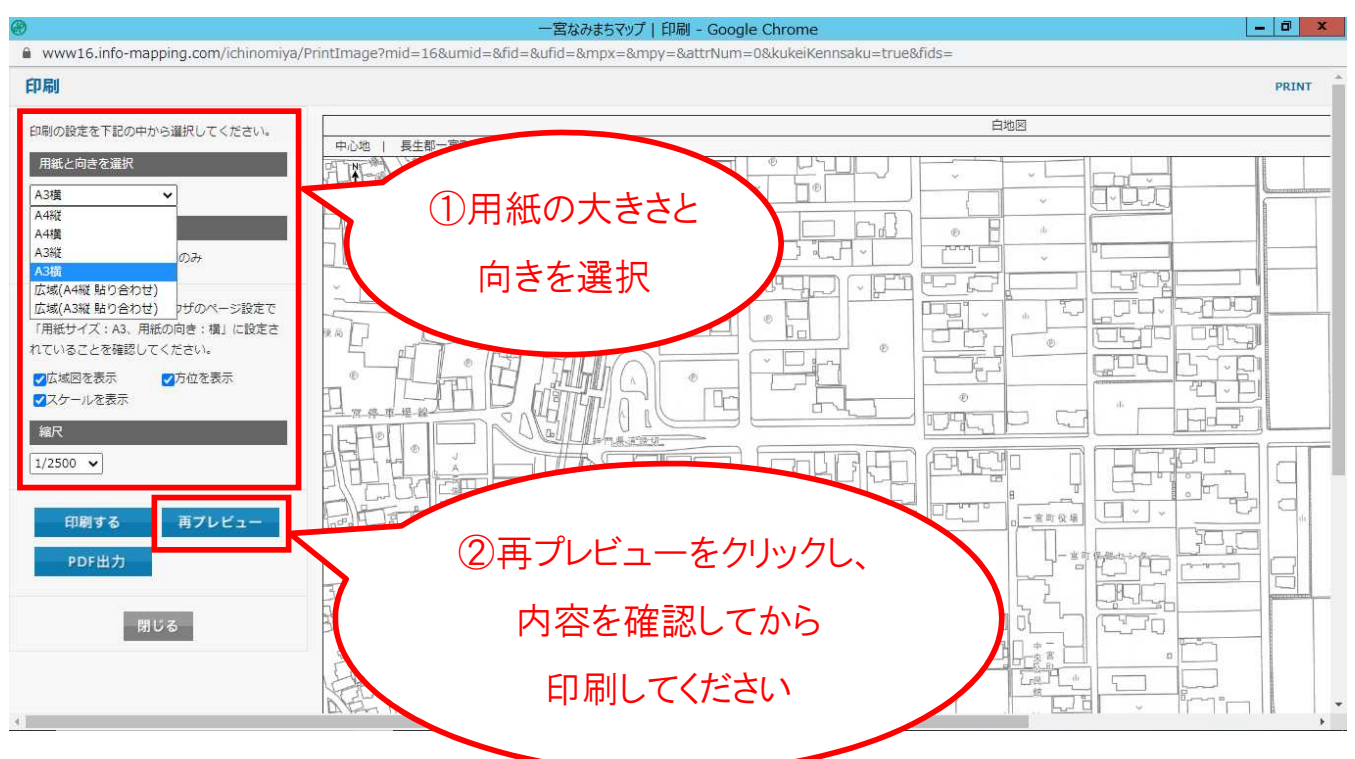